## Cách gỡ bỏ kẻ tấn công trình duyệt PlusNetwork . com

Kẻ tấn công trình duyệt Plusnetwork.com được tích hợp thông qua toolbar Messenger Plus! Community. Sau khi đã được cài đặt nó sẽ thay đổi trang chủ và thiết lập công cụ tìm kiếm mặc định thành www . plusnetwork . com.

Plusnetwork . com thường được đính kèm trên các chương trình, ứng dụng miễn phí mà bạn tải về từ trên mạng Internet. Và khi bạn cài đặt các ứng dụng, chương trình này vô tình cài đặt thêm cả Plusnetwork . com mà không hề hay biết.

Do đó trước khi đồng ý cài đặt bất kỳ các phần mềm nào bạn nên "để ý" đến các phần mềm đi kèm, chẳng hạn như Plusnetwork . com. Luôn luôn lựa chọn tùy chỉnh cài đặt và bỏ chọn bất cứ tùy chọn không phải là tùy chọn "quen thuộc", đặc biệt là các phần mềm tùy chọn mà bạn không bao giờ muốn tải về và cài đặt. Nói cách khác là không nên cài đặt bất kỳ phần mềm nào mà bạn không tin tưởng.

## Tóm tắt các bước gỡ bỏ chuyển hướng PlusNetwork.com

Bước 1: Gỡ bỏ cài đặt PlusNetwork trên Windows

Bước 2: Sử dụng Zemana AntiMalware Free để quét máy tính

Bước 3: Quét hệ thống bằng Malwarebytes Anti-Malware

Bước 4: Quét máy tính với HitmanPro

Bước 5: Reset lại trình duyệt của bạn về trạng thái thiết lập mặc định

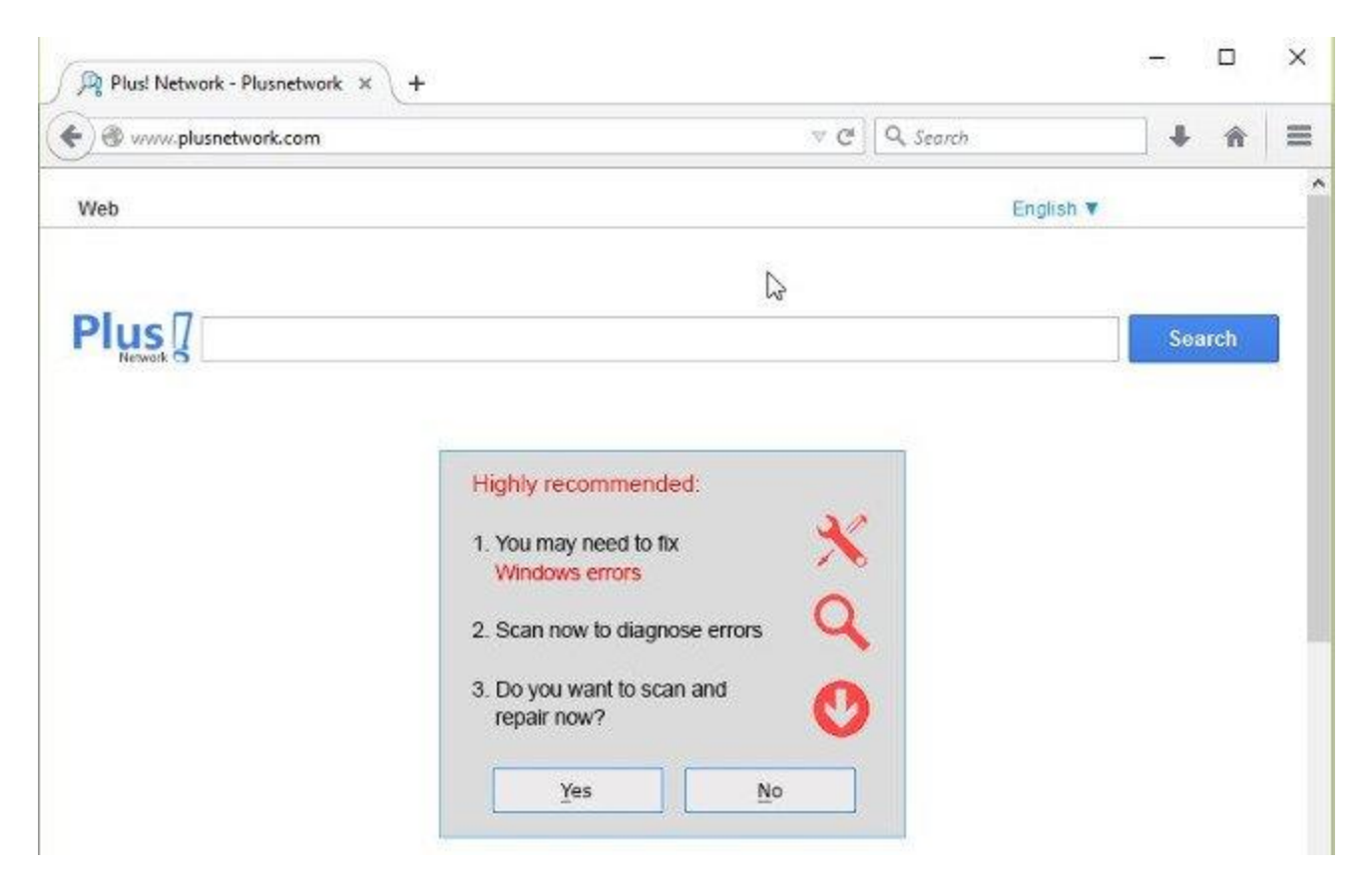

#### Các bước gõ bỏ chuyển hướng PlusNetwork.com:

#### Bước 1: Gỡ bỏ cài đặt PlusNetwork trên Windows

Bước đầu tiên là tìm và gỡ bỏ cài đặt các chương trình nguy hiểm được cài đặt trên hệ thống của bạn.

1. Truy cập Menu Uninstall:

#### - Trên Windows 10 hoặc Windows 8:

1. Để gỡ bỏ cài đặt một chương trình trên Windows 10 hoặc Windows 8, kích chuột phải vào nút Start rồi chọn Control panel trên menu.

| Programs and Features      |  |
|----------------------------|--|
| Power Options              |  |
| Event Viewer               |  |
| System                     |  |
| Device Manager             |  |
| Network Connections        |  |
| Disk Management            |  |
| Computer Management        |  |
| Windows PowerShell         |  |
| Windows PowerShell (Admin) |  |
| Task Manager               |  |
| Control Panel              |  |
| File Explorer              |  |
| Search                     |  |
|                            |  |
| Run                        |  |
| Run Shut down or sign out  |  |

2. Trên cửa sổ Control Panel, click chọn "*Uninstall a program*" tại mục Programs.

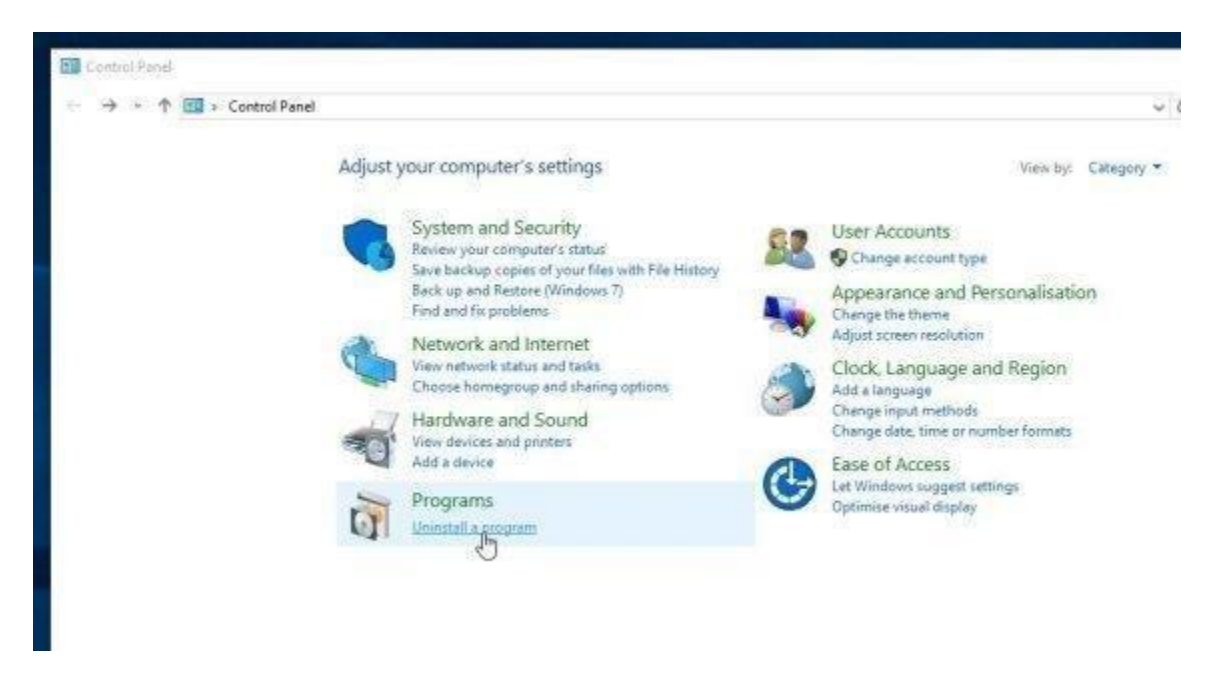

- Trên Windows 7 hoặc Windows Vista:

1. Nếu đang sử dụng Windows XP, Windows Vista hoặc Windows 7, click chọn nút **Start**, sau đó click chọn **Control Panel**.

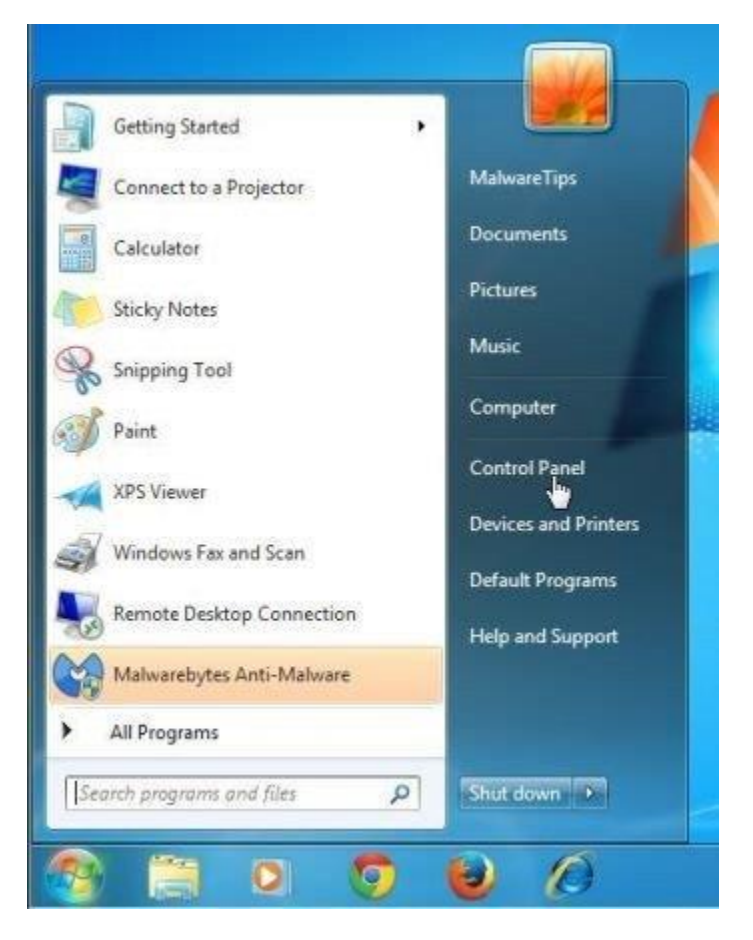

2. Trên cửa sổ Control Panel, click chọn "*Uninstall a program*" tại mục **Programs**.

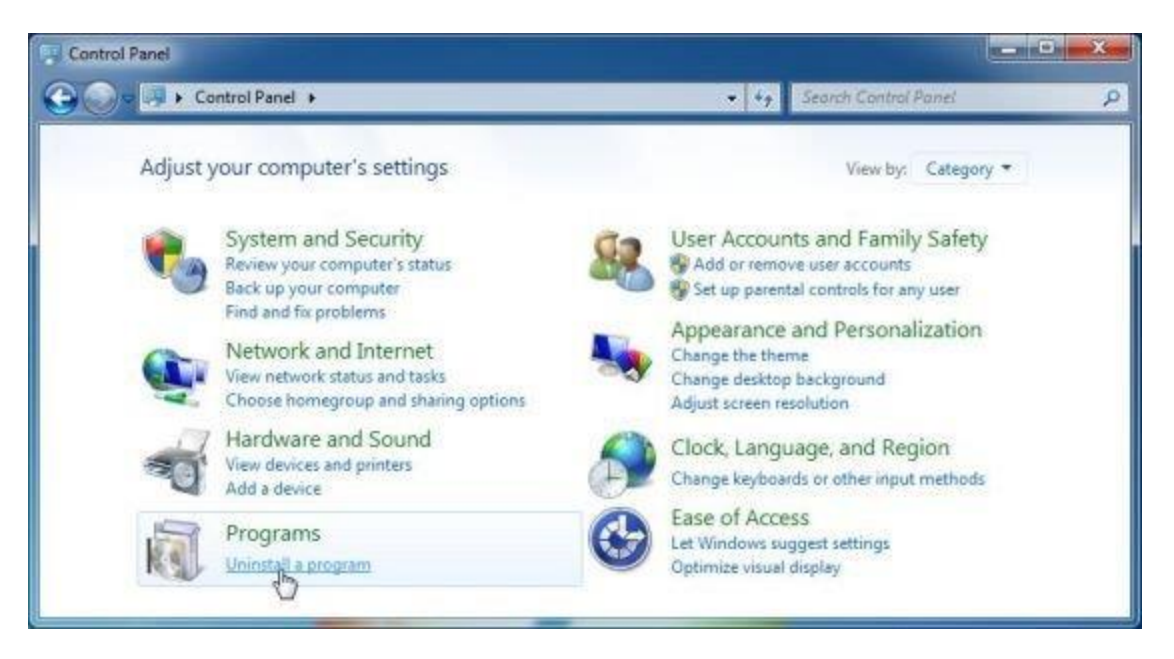

2. Lúc này trên màn hình hiển thị cửa sổ **Programs and Features**, tại đây cuộn xuống danh sách các chương trình mới được cài đặt gần đây, tìm và gỡ bỏ cài đặt các chương trình có tên "*Messenger Plus! Community Smartbar*" hoặc "*CrossBrowse*".

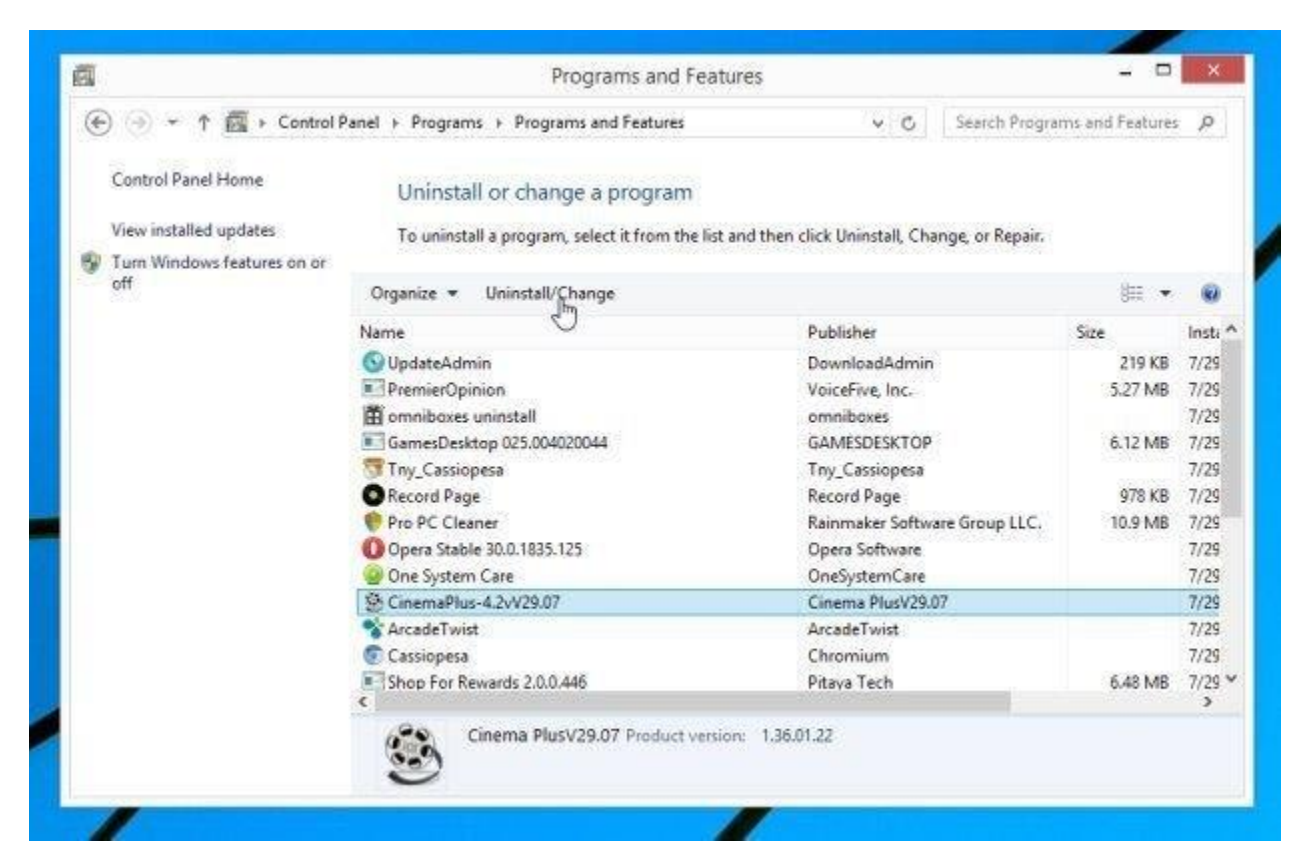

## Bước 2: Sử dụng Zemana AntiMalware Free để quét máy tính

Sử dụng Zemana AntiMalware để loại bỏ tiện ích mở rộng nguy hiểm trên trình duyệt và các chương trình độc hại khác trên máy tính của bạn.

1. Tải Zemana AntiMalware về máy và cài đặt.

2. Kích đúp chuột vào file có tên **"Zemana.AntiMalware.Setup.exe"** để cài đặt Zemana AntiMalware trên máy tính của bạn.

Trên màn hình sẽ xuất hiện cửa sổ UAC, hỏi bạn có muốn chạy chương trình này hay không. Click chọn Yes để chạy Zemana AntiMalware.

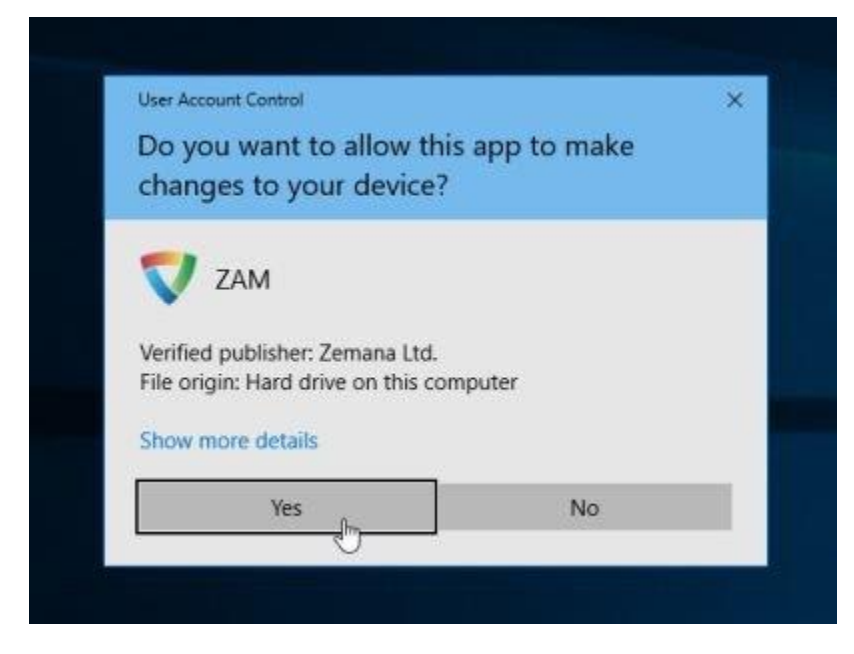

Click **chọn Next** và thực hiện theo các bước hướng dẫn trên màn hình để cài đặt Zemana AntiMalware trên máy tính của bạn.

3. Khi cửa sổ Zemana AntiMalware mở, click chọn **nút Scan**.

| Zemana Antililahware (Free)           | zemana                 | - 0 ×                   |
|---------------------------------------|------------------------|-------------------------|
| *                                     |                        | @ 🕹 🖉 🖬                 |
| ~                                     | System Status<br>Clean | License<br>Free Version |
| Real Time Protection: OFF             | Last Scan<br>Never     | Last Update Check       |
| Drag and drop files here to scan them |                        |                         |
|                                       |                        | Scan                    |
| www.zemana.com                        | Send Feedback          | 2.60.2.1                |

4. Zemana AntiMalware sẽ bắt đầu quét máy tính của bạn để tìm các file độc hại. Quá trình quét có thể sẽ mất đến khoảng 10 phút.

| Scanning (95%)     | )                                                        |                                                     | 0                    |
|--------------------|----------------------------------------------------------|-----------------------------------------------------|----------------------|
| C:\Windows\System3 | i2'sppcext.dl                                            |                                                     | Scan Duration: 00:43 |
| Total              | 1                                                        |                                                     |                      |
| 25859              | 1. Firefox Shortcut<br>https://www.masbet.ro/            | Suspicious Browser Setting                          | Repair               |
| Detected<br>6      | 2. Ethernet0<br>82.163.142.156                           | DNS Hijack                                          | Repair *             |
|                    | 3. ReimageRepair.exe<br>Ci/Loonsi/MalwareTipe/Downloade/ | Scareware:Win32/cialOptimizerEp<br>temageReceit.exe | <u>Quarentine</u> *  |
|                    | 4. Z.exe<br>(~1) Inser/Malacies Tre/Dark tool)(as        | Halware:Win32/TamacalAkat                           | Quarantine *         |

5. Khi kết thúc quá trình quét, Zemana AntiMalware sẽ hiển thị danh sách tất cả các chương trình độc hại được phát hiện. Click chọn **nút Next** để loại bỏ tất cả các file độc hại khỏi máy tính của bạn.

|                          |                                                       | Smart Scan                                          | 🕲 🡬 🖉 (                             |
|--------------------------|-------------------------------------------------------|-----------------------------------------------------|-------------------------------------|
| Harmful objects          | detected!                                             |                                                     |                                     |
| Please click 'Next' to a | pply selected actions                                 |                                                     | Scan Duration: 00:58                |
| Total<br>25859           | 2. Ethernet0<br>83.163.143.156                        | DNS Hijack                                          | Repair - ^                          |
| Oetected<br>6            | 3. ReimageRepair.exe<br>C/Lices/MalwareTips/Downloads | Scareware:Win32/cialOptimizer!Ep<br>RemageRepsc.eus | Quarantine 🕶                        |
|                          | 4. 2.exe<br>C:\Chers\MalwareTox\Decktop\Ne            | Mahware:Win32/TamacaiAkat<br>w fotsi12.cm           | <u>Quarantine</u> •                 |
|                          | 5. dosnorthlake.exe                                   | Adware:Win32/Obfus.AlEaat                           | <u>Quarantine</u> <del>v</del><br>v |
|                          |                                                       | Back                                                | Next                                |
|                          |                                                       | STREET, STORES                                      | U                                   |

Zemana AntiMalware sẽ loại bỏ tất cả các file độc hại khỏi máy tính của bạn và sẽ yêu cầu hệ thống khởi động lại để loại bỏ tất cả các chương trình độc hại.

## Bước 3: Quét hệ thống bằng Malwarebytes Anti-Malware

Malwarebytes Anti-Malware là một trong những ứng dụng quét virus "mạnh mẽ", sử dụng ứng dụng để loại bỏ chuyển hướng PlusNetwork . com trên máy tính của bạn. Điều quan trọng là Malwarebytes Anti-Malware sẽ chạy song song với các phần mềm diệt virus khác mà không bị xung đột.

1. Tải Malwarebytes Anti-Malware về máy và cài đặt.

2. Sau khi đã tải xong ứng dụng, tiến hành đóng tất cả các chương trình trên máy tính của mình, sau đó kích đúp chuột vào biểu tượng Malwarebytes Anti-Malware tên là **mbam-setup** để bắt đầu quá trình cài đặt Malwarebytes Anti-Malware.

Lúc này trên màn hình sẽ xuất hiện hộp thoại User Account Control hỏi bạn có muốn chạy file hay không. Nhiệm vụ của bạn là click **chọn Yes** để bắt đầu quá trình cài đặt.

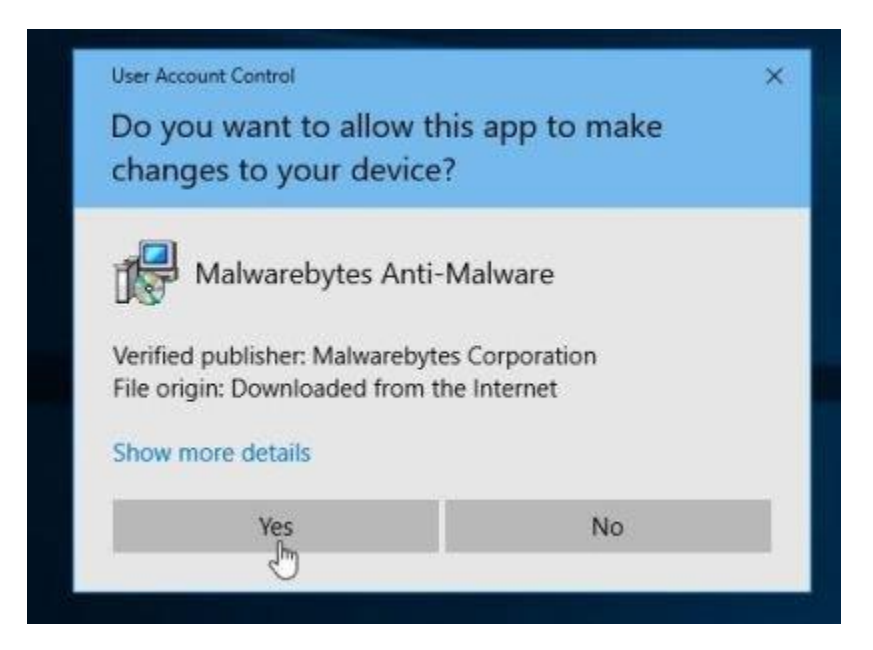

3. Khi quá trình cài đặt bắt đầu, bạn sẽ nhìn thấy cửa sổ Malwarebytes Anti-Malware Setup Wizard xuất hiện kèm theo các bước hướng dẫn để bạn cài đặt.

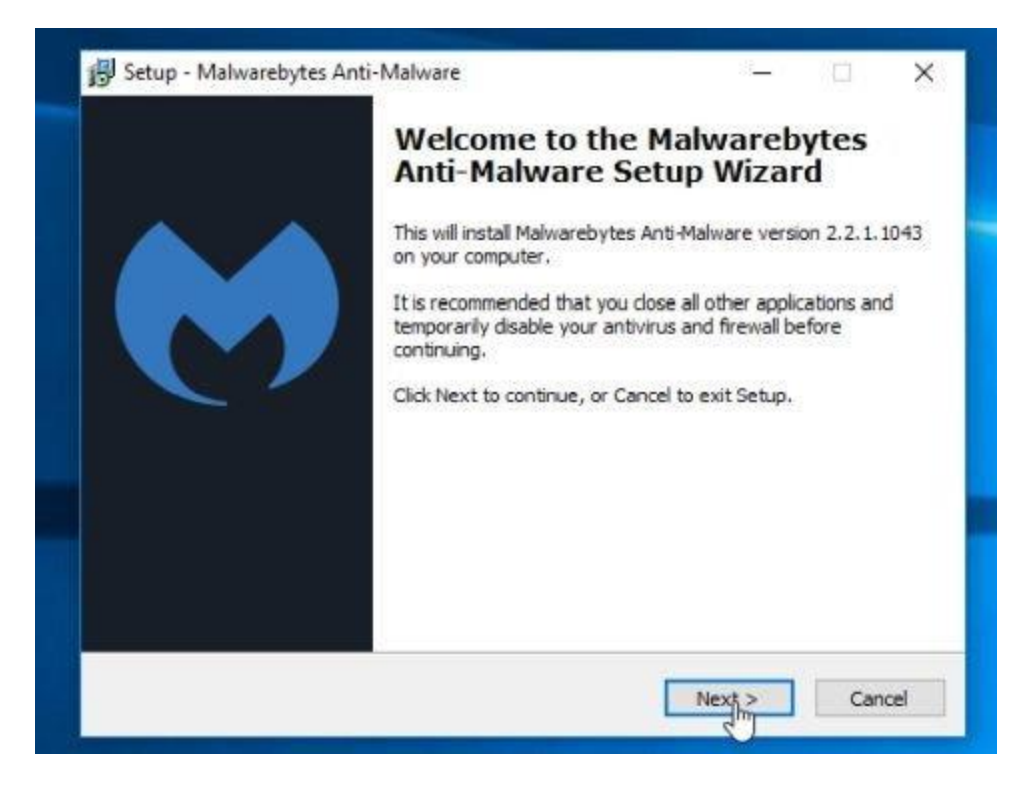

Thực hiện theo các bước hướng dẫn trên màn hình để cài đặt Malwarebytes Anti-Malware.

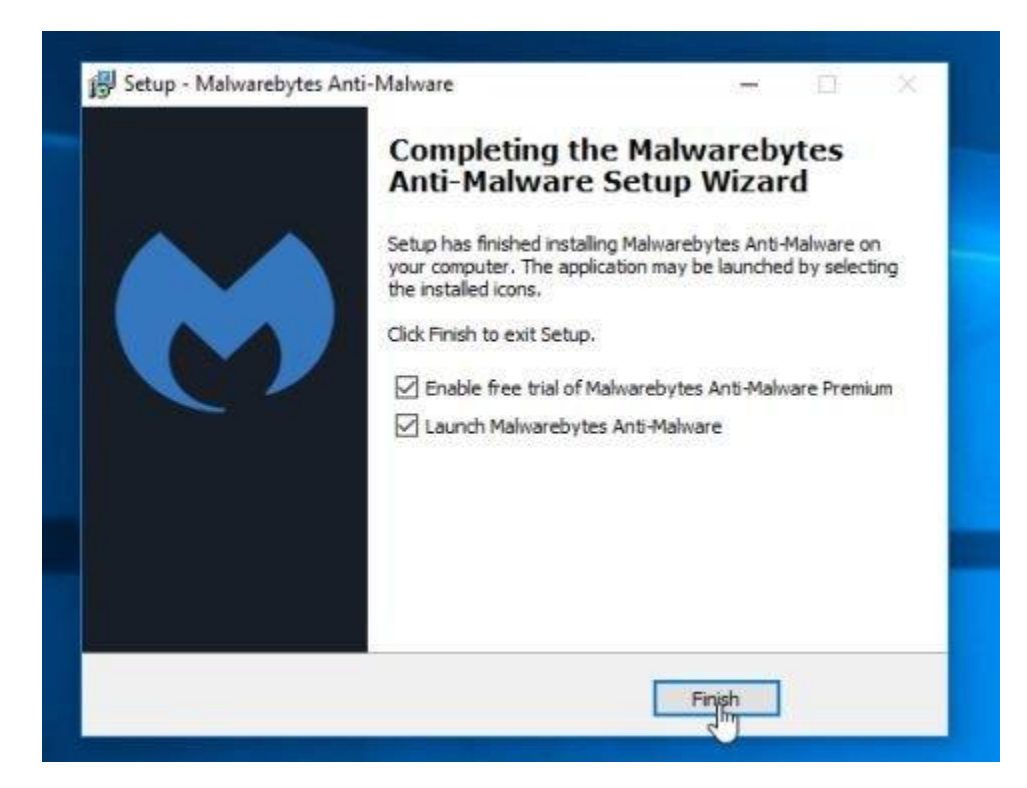

4. Sau khi đã cài đặt xong, Malwarebytes Anti-Malware sẽ tự động mở và sẽ hiển thị thông báo nói rằng bạn nên update chương trình và thực hiện quét trên hệ thống của bạn. Để bắt đầu quá trình quét trên hệ thống, bạn click chọn nút **Scan Now.** 

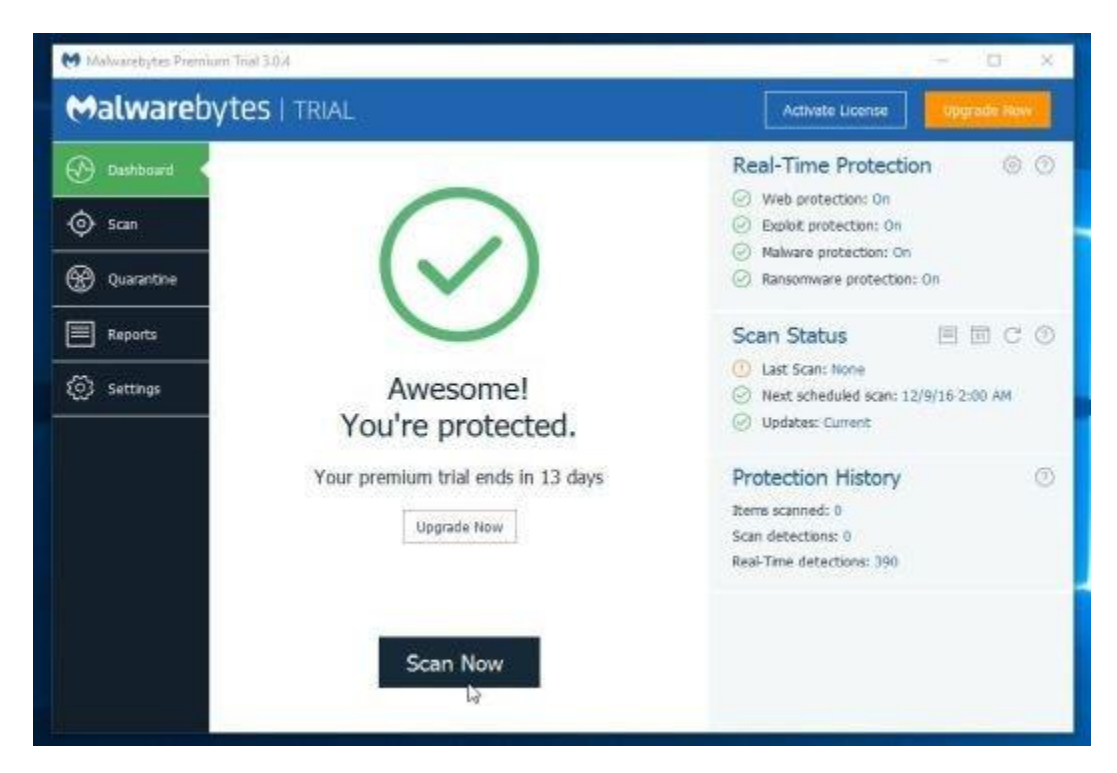

5. Malwarebytes Anti-Malware sẽ bắt đầu quá trình quét máy tính của bạn để tìm các phần mềm độc hại (malware) cũng như kẻ tấn công trình duyệt PlusNetwork . com trên máy tính của bạn.

| Malware                                                                                                    | bytes   TRIAL                                                                                                    |                                                                            |                          |                                            | Activa                                | te License                | Upgrade Now            |
|----------------------------------------------------------------------------------------------------|----------------------------------------------------------------------------------------------------|----------------------------------------------------------------------------|--------------------------|--------------------------------------------|---------------------------------------|---------------------------|------------------------|
| Dashboard       Image: Scan       Image: Scan | Threat Scan<br>Check for<br>Updates<br>Currently Scanning:<br>Items Scanned:<br>Time Elapsed:<br>Threats Identified: | Pre-Scan<br>Operations<br>Heuratics Ana<br>274,282<br>00:00:22<br>00:00:22 | Scan Memory              | Scan Startup<br>Files                      | Scan Registry                         | Scan File<br>System       | Heuristics<br>Analysis |
|                                                                                                    | View Identified 11                                                                                                   | warebytes Pro<br>warebytes Prem<br>ade                                     | a <b>mium: Protect</b> s | <b>you when mah</b><br>siware before it ca | vare attacks<br>in infect with real-b | Pause<br>me heuristic pro | Cancel                 |

6. Sau khi quá trình quét kết thúc, trên màn hình sẽ hiển thị cửa sổ các phần mềm độc hại mà Malwarebytes Anti-Malware phát hiện thấy. Để loại bỏ các chương trình, phần mềm độc hại này bạn click chọn nút **Remove Selected**.

| Malwarel      | bytes                              | TRIA                     | L                                           |                          | Activa              | te License Dográde No              |
|---------------|------------------------------------|--------------------------|---------------------------------------------|--------------------------|---------------------|------------------------------------|
| 🕑 Dashboard   | Thre                               | at Sca                   | n Results: 58 of 58 ider                    | ntified threats a        | re selected         | 1                                  |
| ∲ 5cm         | To quar<br>Cancel                  | writine the<br>More Info | selected threats, click Quarantine Se       | elected. If you don't we | nt to quarentine    | any of the detected threats, click |
| 🛞 Quarantine  | 22                                 | Sev                      | Threat Type<br>Potentially Unwanted Program | Threat<br>PUP.Optional.R | Object Type<br>File | Location<br>C//USERS/MALWARETIPS\  |
| Reports       |                                    | 0                        | Potentially Unwented Program                | PUP.Optional.Y           | File                | CIUSERSIMALWARETIPSI               |
|               |                                    | 0                        | Potentially Universited Program             | PUP.Optional.Y           | File                | C: PROGRAMDATA INTUS               |
| १०ৣ३ Settings |                                    | Đ                        | Potentially Unwanted Program                | PUP.Optional.Y           | File                | CIWINDOWS/SYSTEM32/                |
|               | $\langle \bigtriangledown \rangle$ | 0                        | Potentially Unwanted Program                | PUP,Optional,D           | Registry K          | HKLMISOFTWARE(WOW6                 |
|               |                                    | 8                        | Malware                                     | Rogue.ForcedE            | File                | C:\USERS\MALWARET(PS)              |
|               |                                    | 8                        | Melware                                     | Rogue.ForcedE            | File                | C:\Users\MalwareTips\Ap            |
|               | 1                                  | 8                        | Malware                                     | Rogue.ForcedE            | File                | CilUsers'iMalwareTips'Ap           |
|               | $\odot$                            | $\otimes$                | Malware                                     | Rogue:ForcedE            | File                | C/Users'MalwareTips'Ap             |
|               |                                    | 8                        | Malware                                     | Rogue-ForcedE            | File                | C:UJsers\MalwareTips\Ap            |
|               |                                    | 8                        | Malware                                     | Rogue.ForcedE            | File                | CilUsers'MalwareTips'Ap            |

7. Lúc này Malwarebytes Anti-Malware sẽ "dọn sạch" tất cả các file và key Registry độc hại được tìm thấy. Sau khi quá trình loại bỏ các file độc hại kết thúc, Malwarebytes Anti-Malware sẽ yêu cầu khởi động lại hệ thống để loại bỏ hoàn toàn các file, phần mềm độc hại.

## Bước 4: Quét máy tính với HitmanPro

HitmanPro sẽ tìm và loại bỏ các phần mềm độc hại (malware), phần mềm quảng cáo (adware), bots và các phần mềm độc hại khác.

1. Tải HitmanPro về máy và cài đặt.

2. Kích đúp chuột vào file **"HitmanPro.exe"** (nếu sử dụng win 32-bit) hoặc file **"HitmanPro\_x64.exe"** (nếu sử dụng win 64-bit) để mở ứng dụng.

Tiếp theo click chọn Next để cài đặt HitmanPro trên máy tính của bạn.

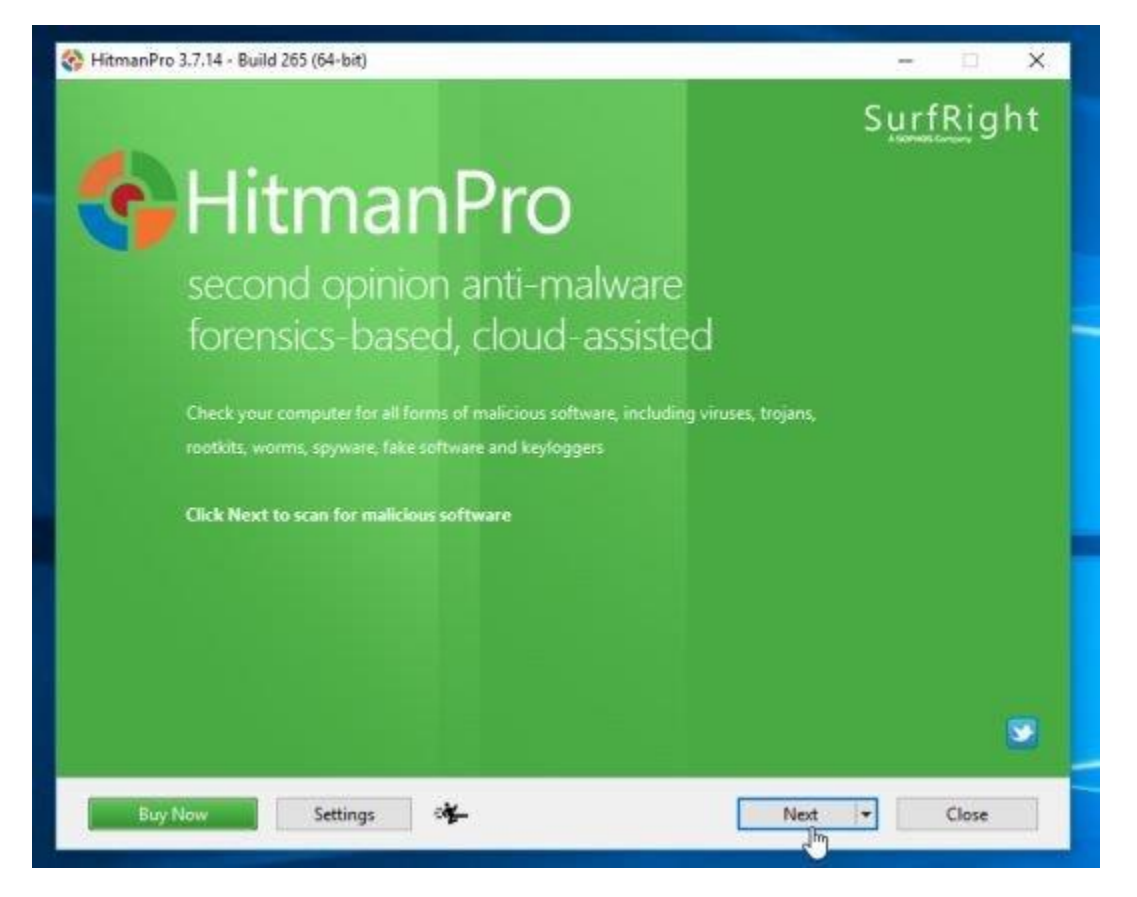

3. HitmanPro sẽ bắt đầu quét máy tính của bạn để tìm các phần mềm độc hại (malware).

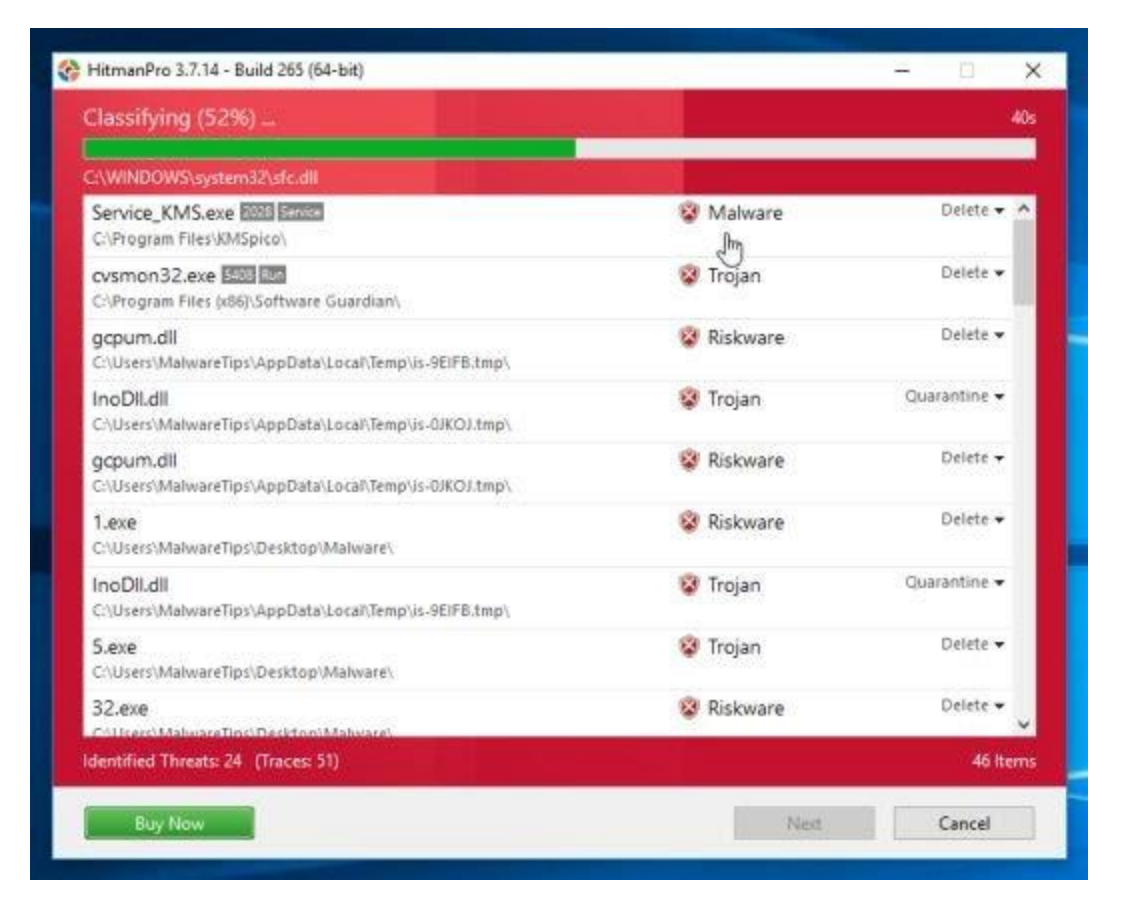

4. Khi quá trình kết thúc, trên màn hình sẽ hiển thị danh sách tất cả các chương trình độc hại mà ứng dụng phát hiện thấy. Click **chọn Next** để loại bỏ các phần mềm độc hại (malware).

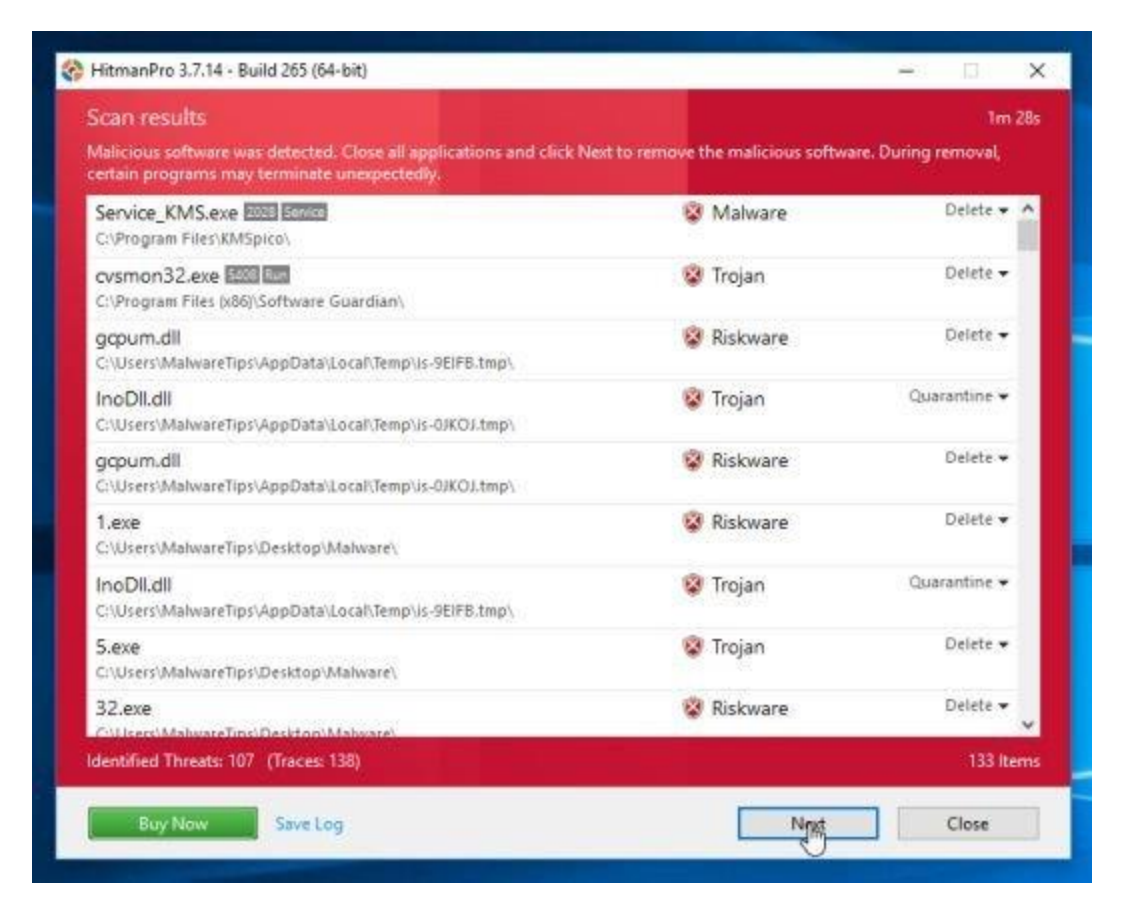

5. Click chọn **Activate free license** để bắt đầu dùng thử ứng dụng trong vòng 30 ngày, và để loại bỏ tất cả các file độc hại trên máy tính của bạn.

|                                                        |                                                                                                    |                                            |   | _ |
|--------------------------------------------------------|----------------------------------------------------------------------------------------------------|--------------------------------------------|---|---|
| Product Activation                                     |                                                                                                    |                                            |   |   |
| Activate your copy of Hit                              | manPro to remove malicious software.                                                                           |                                            |   |   |
| Please enter the product I<br>XXXXXX-XXXXXX-XXXXXX-XXX | key that you received when you purchased HitmanPri<br>XXX. Activation will register the product key to this co | o in the field below in format<br>omputer. |   |   |
| Product Key:                                           |                                                                                                    | Activate                                   | 1 |   |
|                                                        | I do not have a product key                                                                                    |                                            |   |   |
| → Activate free                                        | e license                                                                                                    |                                            |   |   |
| This was discus lines                                  | and the set of the set of the set of the set of the                                                            |                                            |   |   |
| This one-time lice                                     | ense is valid for thirty days                                                                                  |                                            |   |   |
| This one-time lice                                     | ense is valid for thirty days                                                                                  |                                            |   |   |
| This one-time lice<br>License Information              | activated.                                                                                                    |                                            |   |   |
| This one-time lice                                     | ense is valid for thirty days                                                                                  |                                            |   |   |
| This one-time lice<br>License Information              | activated.                                                                                                    |                                            |   |   |
| This one-time lice                                     | activated.                                                                                                    |                                            |   |   |
| This one-time lice                                     | activated.                                                                                                    |                                            |   |   |

# Bước 5: Reset lại trình duyệt của bạn về trạng thái thiết lập mặc định

#### - Trên trình duyệt Chrome:

1. Click chọn biểu tượng 3 dòng gạch ngang ở góc trên cùng màn hình, chọn **Settings**.

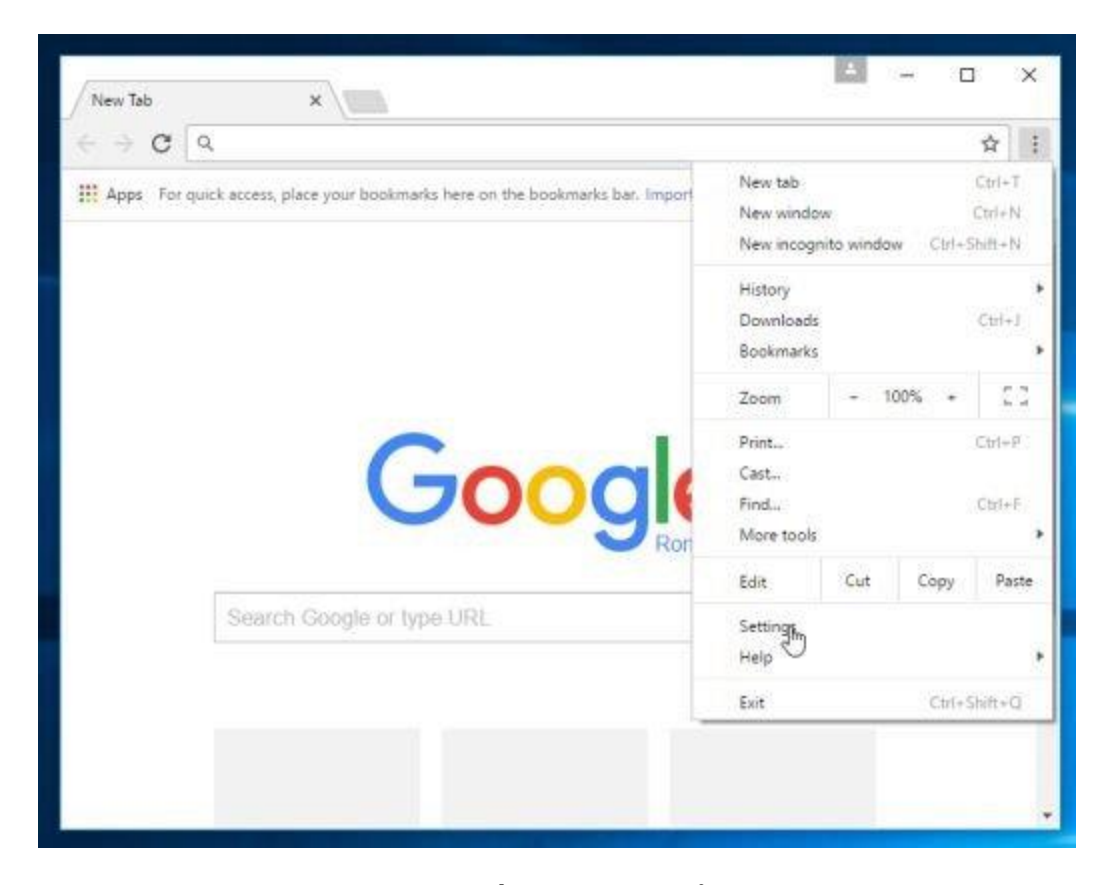

2. Lúc này trên màn hình xuất hiện cửa sổ Settings, tại đây bạn cuộn xuống dưới tìm và click chọn **Show advanced settings** (hiển thị cài đặt nâng cao).

| Settings                          | * / <u> </u>                                                                                                    |           |        |   |
|-----------------------------------|----------------------------------------------------------------------------------------------------|-----------|--------|---|
| - → C ①                           | chrome:// <b>settings</b>                                                                                             |           | 合      | 1 |
| Chrome                            | Settings                                                                                                    | Bearch se | dtings | _ |
| History<br>Extensions<br>Settings | Search<br>Set which search engine is used when searching from the <u>omnibox</u> .<br>Google 		 Manage search engines |           |        |   |
| About                             | People Person 1 (current)                                                                                             |           |        |   |
|                                   | <ul> <li>Enable Guest browsing</li> <li>Let anyone add a person to Chrome</li> </ul>                                  |           |        |   |
|                                   | Add person Edit Remove Import bookmarks and se                                                                        | sttings   |        |   |
|                                   | Default browser<br>The default browser is currently Google Chrome.                                                    |           |        |   |
|                                   | Show advanced settings                                                                                                |           |        |   |

3. Trên màn hình sẽ xuất hiện cửa sổ cài đặt nâng cao của trình duyệt Chrome, tại đây bạn cuộn xuống dưới tìm **Reset browser settings**. Tiếp theo click chọn nút **Reset browser**.

| Settings                                    | *                                                                                                    | 63     | -       |   | ×  |
|---------------------------------------------|----------------------------------------------------------------------------------------------------|--------|---------|---|----|
| e → c                                       | chrome://settings                                                                                                    |        |         | ☆ | ]: |
| Chrome<br>History<br>Extensions<br>Settings | Settings<br>Set up or manage printers in Google Cloud Print. <u>Learn More</u><br>Manage<br>Show notifications when new printers are detected on the network | Search | setting |   |    |
| About                                       | Accessibility<br>Add additional accessibility features<br>System                                                                                             |        |         |   |    |
|                                             | <ul> <li>Continue running background apps when Google Chrome is closed</li> <li>Use hardware acceleration when available</li> </ul>                          |        |         |   |    |
|                                             | Reset settings<br>Restore settings to their original defaults.<br>Reset settings                                                                             |        |         |   |    |
|                                             | Hide advanced settings                                                                                                    |        |         |   |    |

4. Một cửa sổ xác nhận sẽ xuất hiện trên màn hình, nhiệm vụ của bạn là click chọn nút **Reset** để xác nhận.

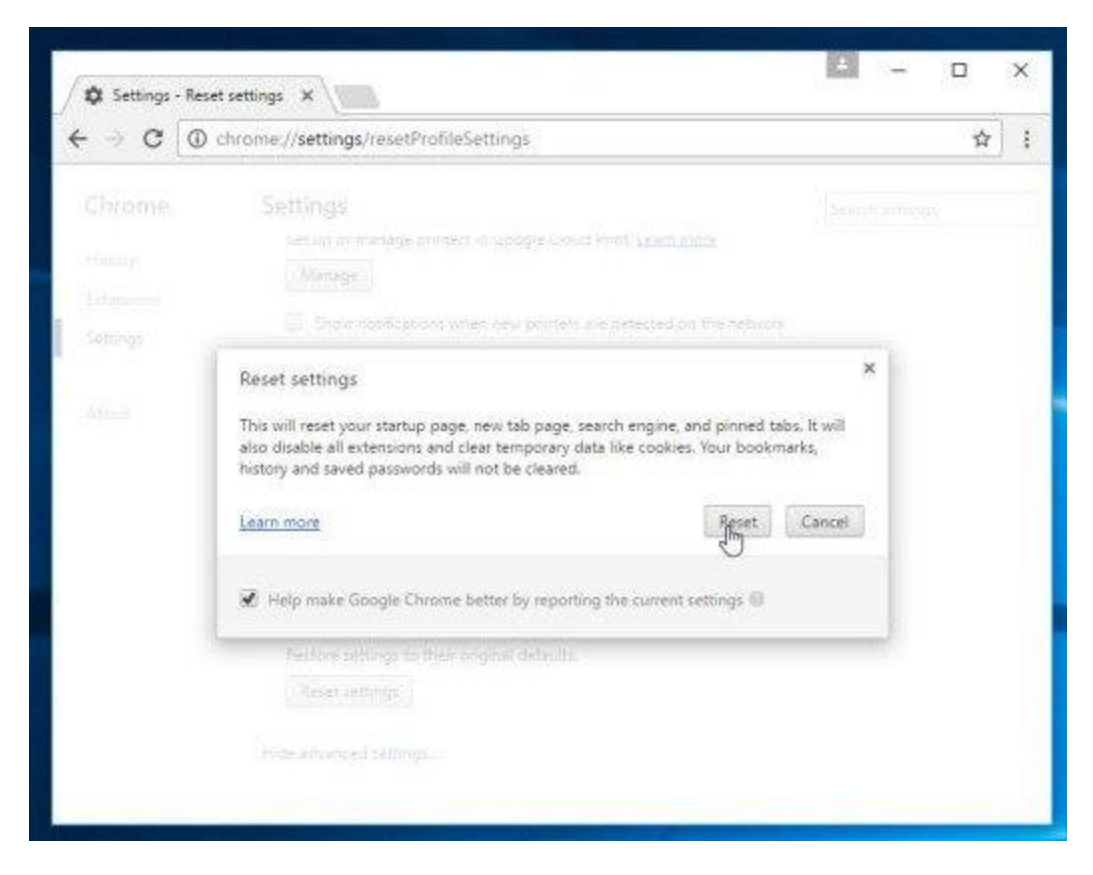

## - Trên trình duyệt Internet Explorer:

Để reset trình duyệt Internet Explorer về trạng thái thiết lập mặc định, bạn thực hiện theo các bước dưới đây:

1. Mở trình duyệt Internet Explorer, sau đó click chọn biểu tượng hình răng cưa ở góc trên cùng bên phải màn hình, chọn **Internet Options.** 

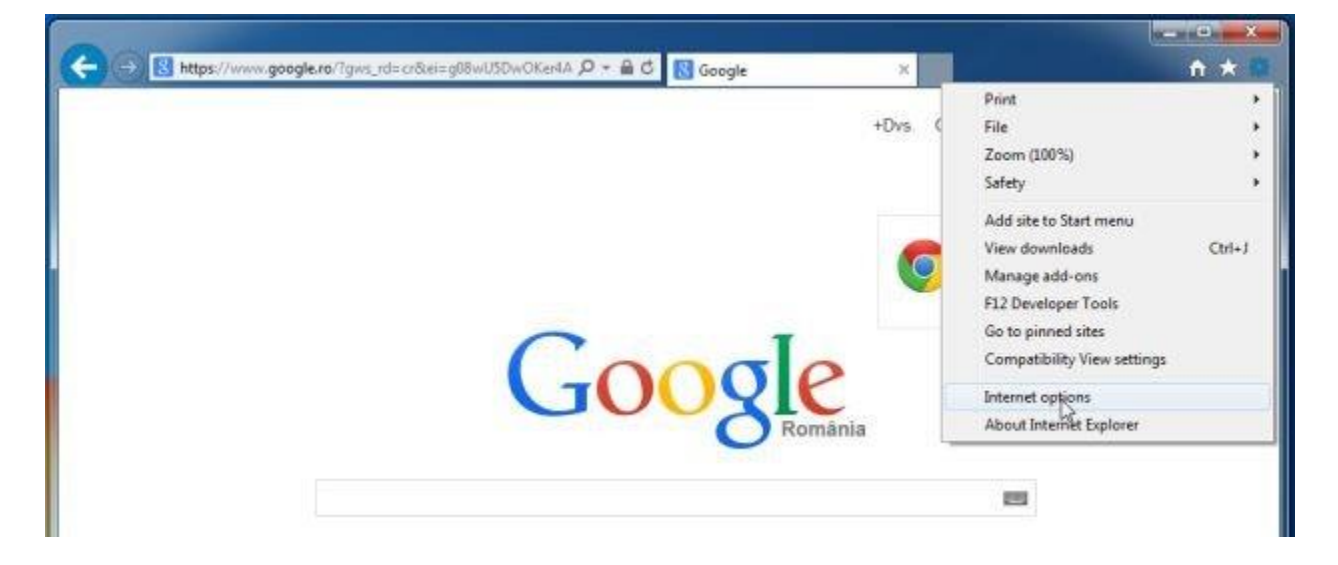

2. Lúc này trên màn hình xuất hiện cửa sổ Internet Options, tại đây bạn click chọn tab Advanced, sau đó click chọn Reset.

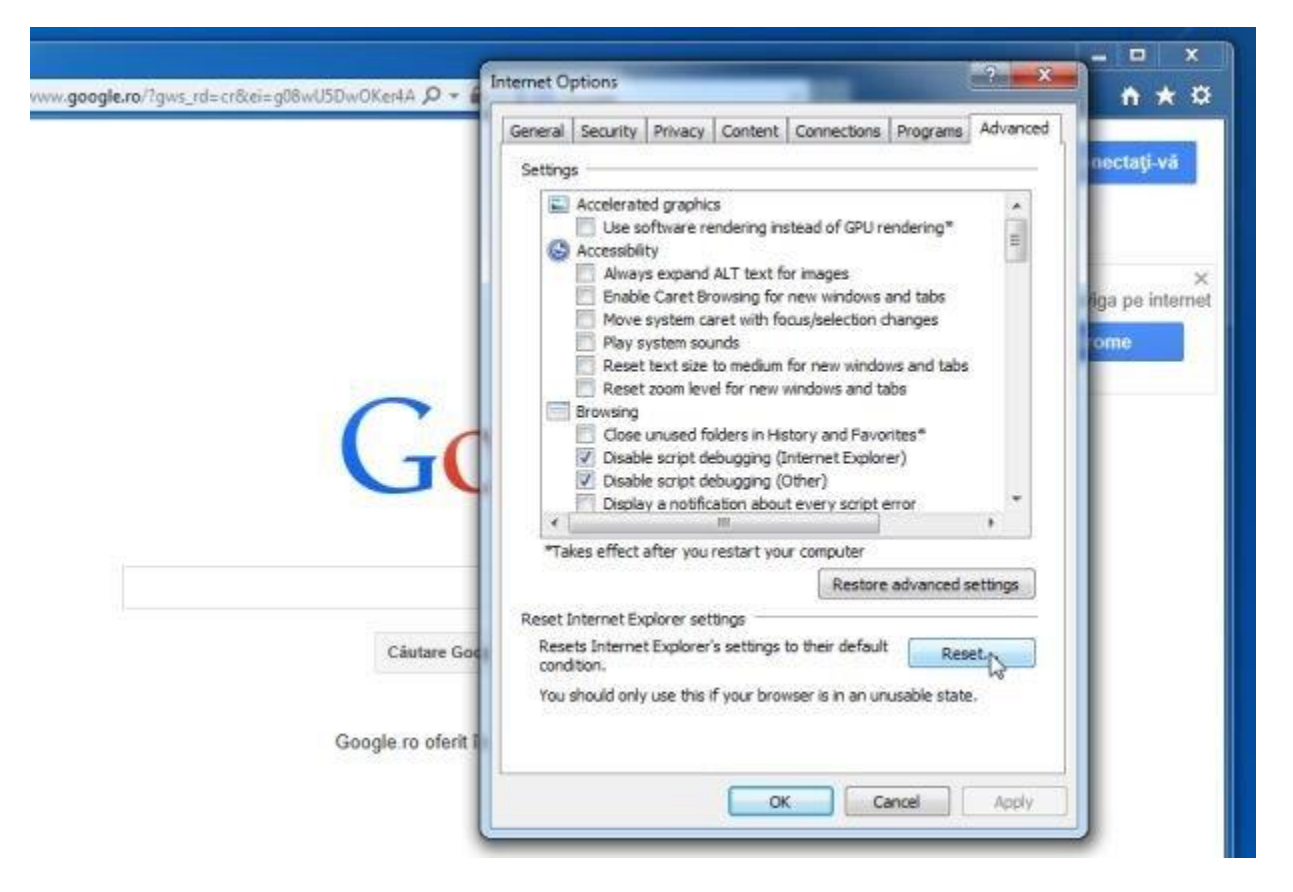

3. Trên cửa sổ "*Reset Internet Explorer settings*", bạn đánh tích chọn "*Delete personal settings*" rồi click chọn nút **Reset**.

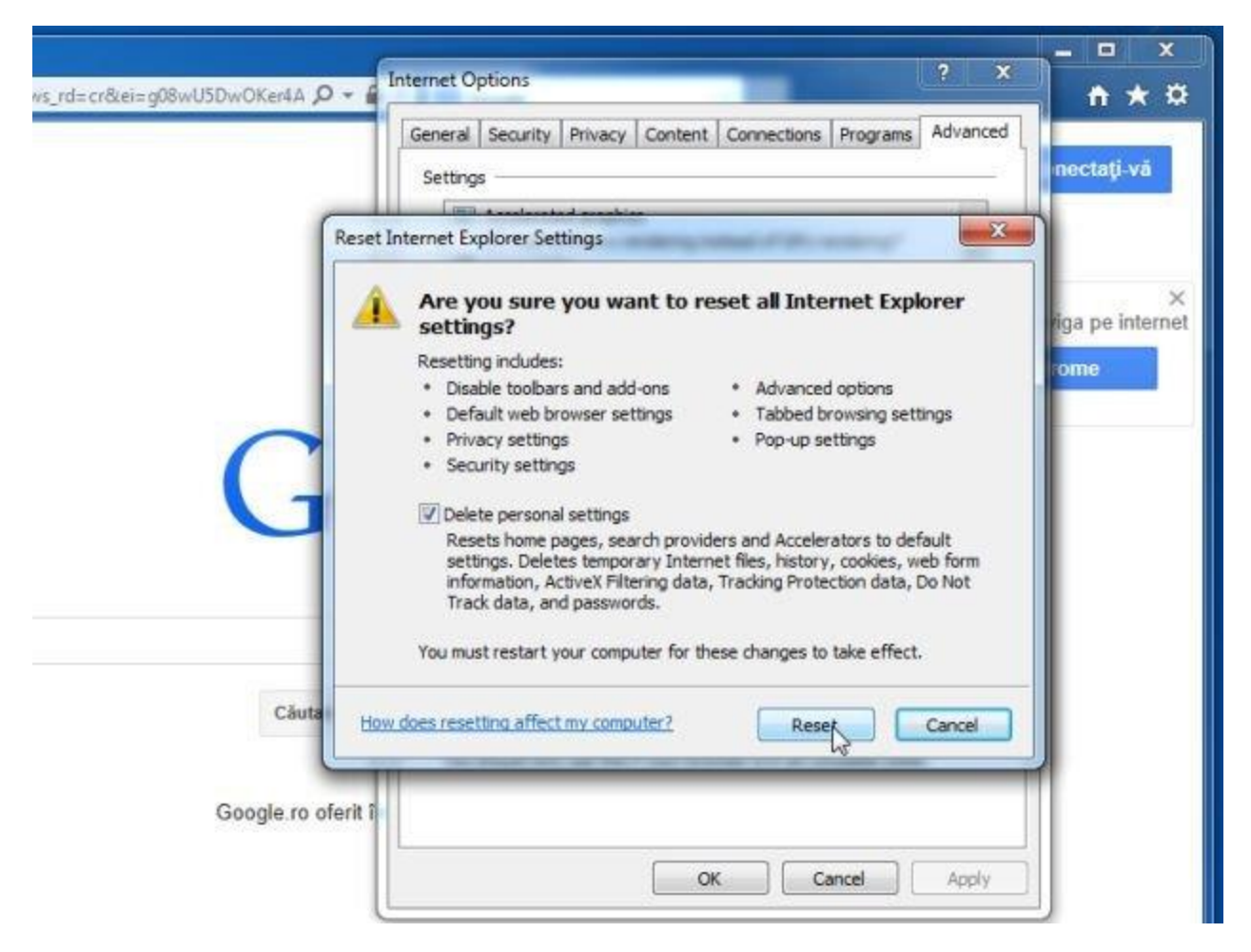

4. Sau khi quá trình reset kết thúc, click chọn nút **Close** để đóng cửa sổ hộp thoại xác nhận. Cuối cùng khởi động lại trình duyệt Internet Explorer của bạn lại là xong.

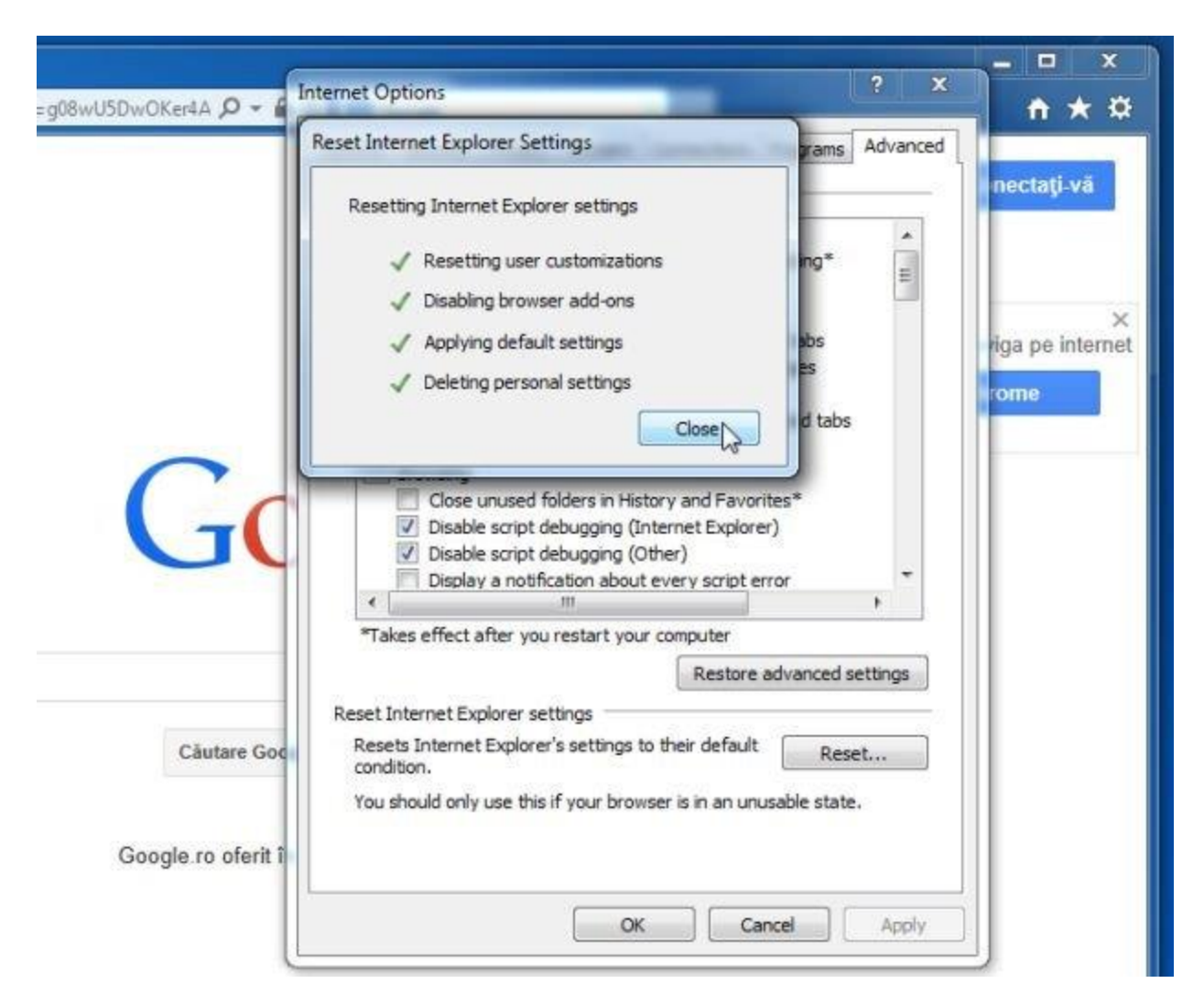

## - Trên trình duyệt Firefox:

1. Click chọn biểu tượng 3 dòng gạch ngang ở góc trên cùng bên phải màn hình, sau đó chọn **Help.** 

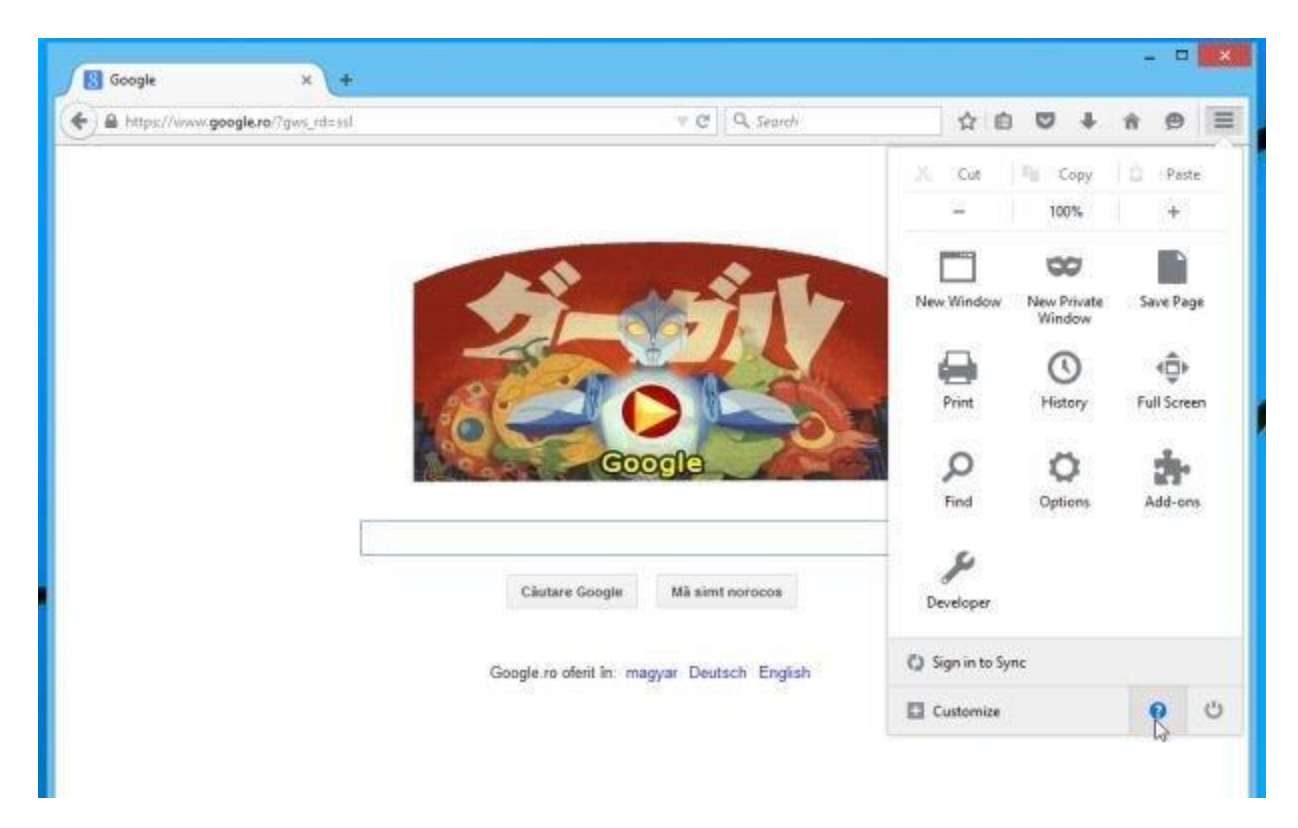

2. Trên Menu Help, click chọn Troubleshooting Information.

Nếu không thể truy cập Menu Help, bạn nhập **about:support** vào thanh địa chỉ để mở trang Troubleshooting information.

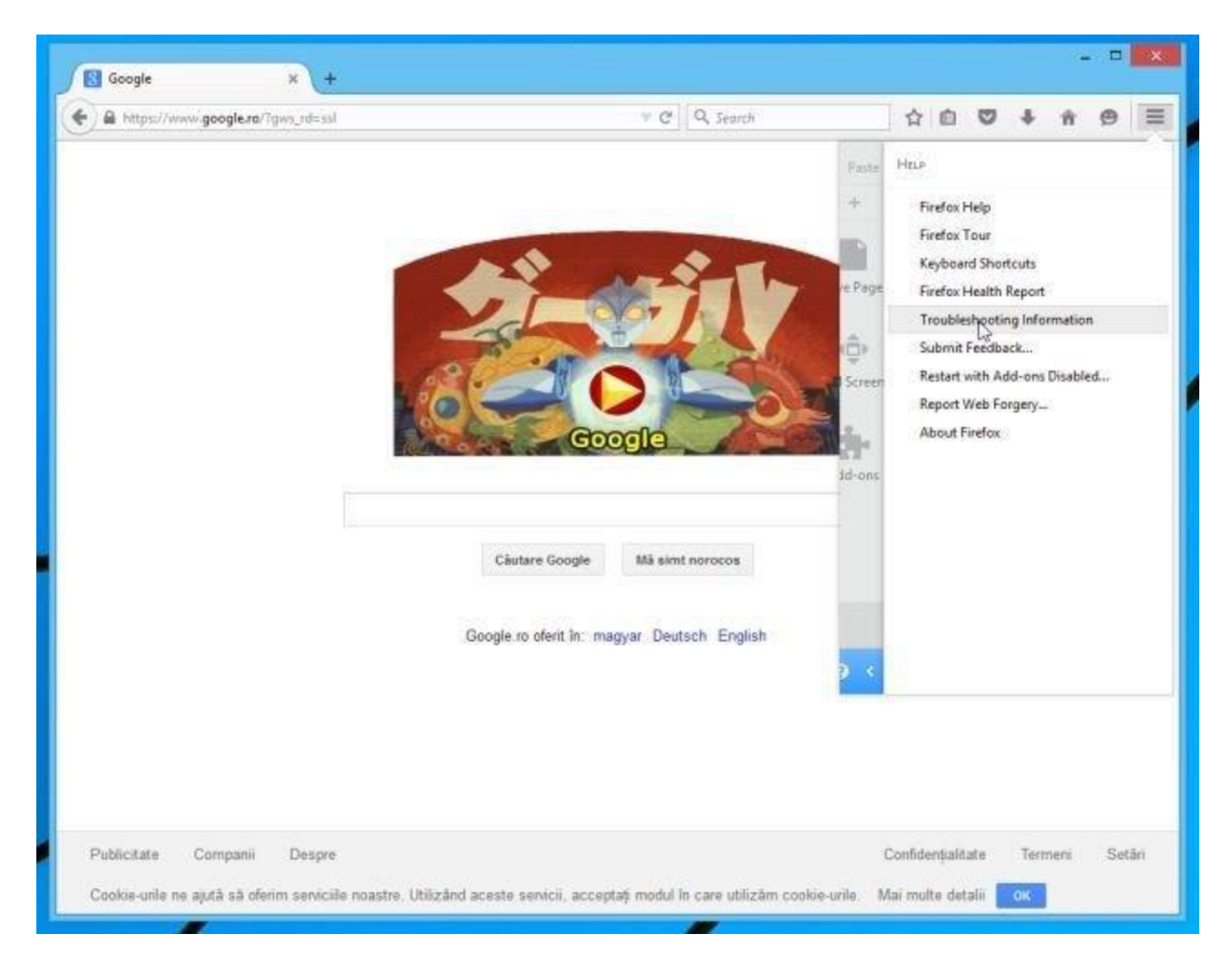

3. Click chọn nút **"Refresh Firefox"** ở góc trên cùng bên phải trang Troubleshooting Information.

| E Firefor   aboutsuppo                             | rt.                                                                                                    | v C Q Search                                                                                                    |                                   | 合自        | 9      | 1 A | ø   |  |
|----------------------------------------------------|----------------------------------------------------------------------------------------------------|----------------------------------------------------------------------------------------------------|-----------------------------------|-----------|--------|-----|-----|--|
| Troublesho                                         | oting Information                                                                                                    |                                                                                                    |                                   |           |        |     | _   |  |
| This page contains tech<br>you are looking for ans | nical information that might be useful when you're trying to solve<br>wers to common questions about Firefox, check out our <u>support w</u> | e a problem. If Given by Given by Given | re Firefox a t<br>lefresh Eirefox | une up    |        |     |     |  |
| Copy raw data to c                                 | lipboard Copy text to clipboard                                                                                                    | Try                                                                                                    | Safe Mode                         |           |        |     |     |  |
|                                                    |                                                                                                    | B                                                                                                    | lestart with Ad                   | d-ons Dis | abled_ |     |     |  |
| Application Ba                                     | eice                                                                                                    | - Company                                                                                                    |                                   |           |        |     |     |  |
| Application ba                                     | sics                                                                                                    |                                                                                                    |                                   |           |        |     |     |  |
| Name                                               | Firefax                                                                                                    |                                                                                                    |                                   |           |        |     | 100 |  |
| Version                                            | 39.0                                                                                                    |                                                                                                    |                                   |           |        |     | -   |  |
| Build ID                                           | 20150630154324                                                                                                    |                                                                                                    |                                   |           |        |     |     |  |
| Update History                                     | Show Update History                                                                                                    |                                                                                                    |                                   |           |        |     |     |  |
| Update Channel                                     | release                                                                                                    |                                                                                                    |                                   |           |        |     |     |  |
| User Agent                                         | Mozilla/5.0 (Windows NT 6.3; WOW64; rv:39.0) Gecko/20100101                                                                                  | Firefox/39.0                                                                                                    |                                   |           |        |     |     |  |
| Profile Folder                                     | Show Folder                                                                                                    |                                                                                                    |                                   |           |        |     |     |  |
| Enabled Plugins                                    | about:pluging                                                                                                    |                                                                                                    |                                   |           |        |     |     |  |
| <b>Build Configuration</b>                         | aboutbuildconfig                                                                                                    |                                                                                                    |                                   |           |        |     |     |  |
| Memory Use                                         | about:memory                                                                                                    |                                                                                                    |                                   |           |        |     |     |  |
| Multiprocess Window                                | es 0/1 (default: false)                                                                                                    |                                                                                                    |                                   |           |        |     |     |  |
| Crash Reports                                      | for the Last 3 Days                                                                                                    |                                                                                                    |                                   |           |        |     |     |  |
|                                                    | Report ID                                                                                                    |                                                                                                    | Submitted                         |           |        |     |     |  |

4. Tiếp tục click chọn nút **Refresh Firefox** trên cửa sổ xác nhận.

| Firefox about:sug                                                             | oport                                                                          | V C Q Search                                                                                                    | 合自 🛡 🖡 🕱               |
|-------------------------------------------------------------------------------|--------------------------------------------------------------------------------|----------------------------------------------------------------------------------------------------|------------------------|
| Troublesh<br>This page contains te                                            | ooting Inf                                                                     | ormation                                                                                                    | Give Firefox a tune up |
| check out our suppor                                                          | u are looking for ansi<br>t website.                                           | Refresh Firefox                                                                                                    | Refresh Firefox.       |
| Copy raw data to                                                              | clipboard Co<br>asics                                                          | Start fresh to fix problems and restore perfor<br>This will:<br>Remove your add-ons and customization<br>Restore your browser settings to their def | ns<br>faults           |
| Application D                                                                 | _                                                                              | Refresh Fisefox Car                                                                                                    | ncel                   |
| Name                                                                          | Firefox                                                                        | Refresh Figefox Car                                                                                                    | ncel                   |
| Name<br>Version                                                               | Firefox<br>39.0                                                                | Refresh Figefox Car                                                                                                    | ncel                   |
| Name<br>Version<br>Build ID                                                   | Firefox<br>39.0<br>20150630154324                                              | Refresh Figefox Car                                                                                                    | ncel                   |
| Name<br>Version<br>Build ID<br>Update History                                 | Firefox<br>39.0<br>20150630154324<br>Show Updat                                | e History                                                                                                    | ncel                   |
| Name<br>Version<br>Build ID<br>Update History<br>Update Channel               | Firefox<br>39.0<br>20150630154324<br>Show Updat<br>release                     | e History                                                                                                    | ncel                   |
| Name<br>Version<br>Build ID<br>Update History<br>Update Channel<br>User Agent | Firefox<br>39.0<br>20150630154324<br>Show Updat<br>release<br>Mozilla/5.0 (Win | e History                                                                                                    | Firefox/39.0           |

5. Firefox sẽ tự đóng cửa sổ lại và chuyển về trạng thái cài đặt mặc định ban đầu. Sau khi hoàn tất, một cửa sổ hiển thị các thông tin sẽ xuất hiện. Click chọn **Finish.**